## View My Weekly Schedule

After logging in, navigate to View Class Schedule to Access the Class Roster by:

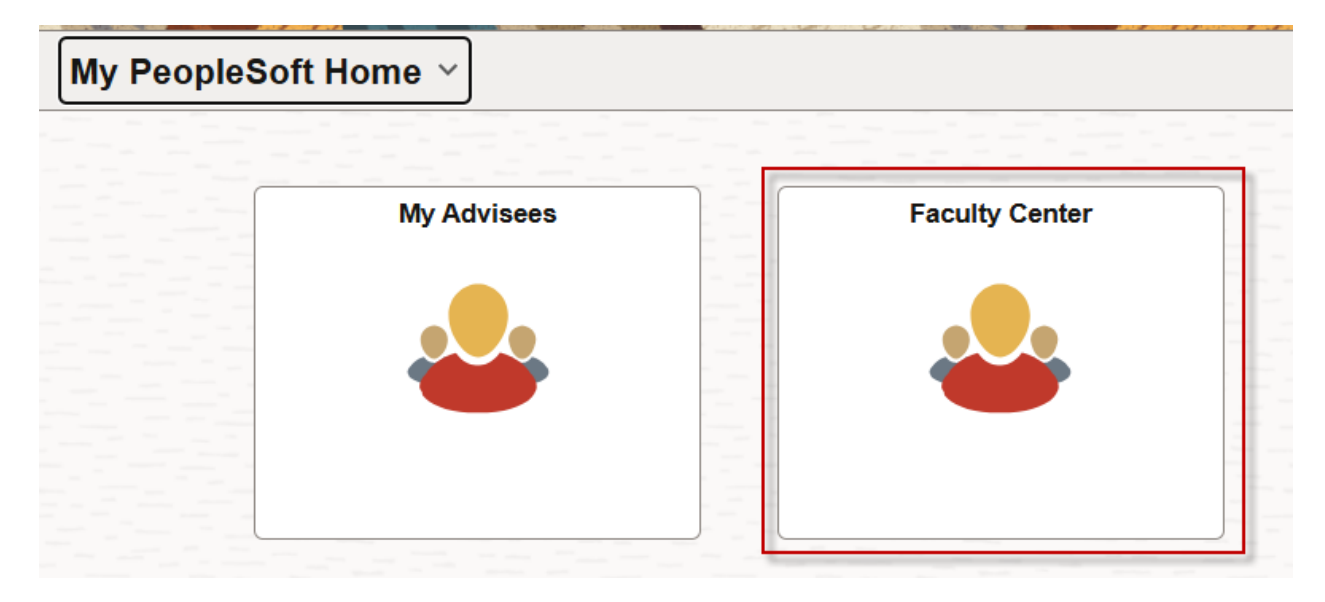

1. Click the Faculty Center link.

| Faculty Center |                                   |                                                             |                 |                   |                  |                              |  |  |
|----------------|-----------------------------------|-------------------------------------------------------------|-----------------|-------------------|------------------|------------------------------|--|--|
|                | John Doe60520                     | 67                                                          |                 |                   |                  |                              |  |  |
|                | Faculty Center                    | Faculty Center         Advisor Center         Search        |                 |                   |                  |                              |  |  |
| Class Bester   | My Schedule   C                   | ass Roster   Grade Roster                                   |                 |                   |                  |                              |  |  |
|                | Faculty Center                    |                                                             |                 |                   |                  |                              |  |  |
| Grade Roster   | My Schedule                       | 9                                                           |                 |                   |                  |                              |  |  |
|                | Summer-<br>New<br>Orleans<br>2025 | Ch                                                          | ange Term       | My Exam Schedule  |                  |                              |  |  |
|                | - New<br>Orleans                  | triast                                                      |                 |                   |                  |                              |  |  |
|                | Select display op                 | tion<br>All Classes                                         | Show Enrolled C | Classes Only      |                  |                              |  |  |
|                | My Teaching So                    | Icon Legend                                                 | Reans 2025 > LS | ter Grade Roster  | R Learning Manag | ement                        |  |  |
|                |                                   |                                                             |                 | Personalize   Vie | ew All 🛛 🔜 🛛 F   | first 🕢 1-4 of 4 🕟 Last      |  |  |
|                | Class                             | Class Title                                                 | Enrolled Days 8 | Times             | Room             | Class Dates                  |  |  |
|                | MICRO 281-0001<br>(10029)         | SELECTED TOPICS IN<br>MICRO (Lecture)                       | 0 TBA           |                   | TBA              | May 21, 2025- Aug<br>1, 2025 |  |  |
|                | MICRO 299-0001<br>(10030)         | RESEARCH PROP IN<br>MICROBIOLOGY<br>(Dissertation Research) | 0 TBA           |                   | TBA              | May 21, 2025- Aug<br>1, 2025 |  |  |
|                | MICRO 300-0001<br>(10031)         | THESIS RESEARCH (Thesis Research)                           | 0 TBA           |                   | TBA              | May 21, 2025- Aug<br>1, 2025 |  |  |
|                | MICRO 400-0001<br>(10032)         | DISSERTATION<br>RESEARCH (Dissertation<br>Research)         | 0 TBA           |                   | TBA              | May 21, 2025- Aug<br>1, 2025 |  |  |
|                | View                              | Weekly Teaching Schedule                                    |                 |                   | Go to to         | p                            |  |  |
|                | My Exam Schee                     | dule > Summer-New Orlear                                    | ns 2025 > LSUH  | SC - New Orleans  |                  |                              |  |  |
|                | You have no final                 | exams scheduled at this time                                |                 |                   |                  |                              |  |  |
|                | Four nave no mila                 | examp benedaled at this time.                               |                 |                   |                  |                              |  |  |

2. Click the View Weekly Teaching Schedule button.

| Faculty ( | Center |
|-----------|--------|
|-----------|--------|

View My Weekly Schedule

| s                                        | how Week of 05/1         | 19/2025 🛐                                    | Start 1                       | Time 8:00AM           | End Time         | 5:00PM             | Refresh Calendar        |
|------------------------------------------|--------------------------|----------------------------------------------|-------------------------------|-----------------------|------------------|--------------------|-------------------------|
| Time                                     | Monday<br>May 19         | Tuesday<br>May 20                            | Wednesd<br>May 21             | ay Thursday<br>May 22 | Friday<br>May 23 | Saturo<br>May :    | day Sunday<br>24 May 25 |
| 8:00AM                                   | -                        | -                                            |                               |                       |                  |                    |                         |
| 9:00AM                                   |                          |                                              |                               |                       |                  |                    |                         |
| 10:00AM                                  |                          |                                              |                               |                       |                  |                    |                         |
| 11:00AM                                  |                          |                                              |                               |                       |                  |                    |                         |
| 12:00PM                                  |                          |                                              |                               |                       |                  |                    |                         |
| 1:00PM                                   |                          |                                              |                               |                       |                  |                    |                         |
| 2:00PM                                   |                          |                                              |                               |                       |                  |                    |                         |
| 3:00PM                                   |                          |                                              |                               |                       |                  |                    |                         |
| 4:00PM                                   |                          |                                              |                               |                       |                  |                    |                         |
| 5:00PM                                   |                          |                                              |                               |                       |                  |                    |                         |
| 6:00PM                                   |                          |                                              |                               |                       |                  |                    |                         |
| Meeting In                               | formation not av         | vailable                                     |                               |                       |                  |                    |                         |
| Class                                    |                          |                                              | Course Title                  |                       |                  | Start Date         | End Date                |
| MICRO 281 - 0001 (Lecture)               |                          |                                              | SELECTED TOPICS IN MICRO      |                       |                  | 05/21/2025         | 08/01/2025              |
| MICRO 299 - 0001 (Dissertation Research) |                          |                                              | RESEARCH PROP IN MICROBIOLOGY |                       |                  | 05/21/2025         | 08/01/2025              |
| MICRO 300 - 0001 (Thesis Research)       |                          |                                              | THESIS RESEARCH               |                       |                  | 05/21/2025         | 08/01/2025              |
| MICRO 400                                | - 0001 (Dissertation     | n Research)                                  | DISSERTATION                  | N RESEARCH            |                  | 05/21/2025         | 08/01/2025              |
| Display                                  | Options                  |                                              |                               |                       |                  |                    |                         |
| Show /                                   | AM/PM                    |                                              | Monday                        | Thursday              |                  |                    |                         |
| □ Show Class Title                       |                          | Tuesday 🗹 Friday 🗹 S<br>Nednesday 🗸 Saturday |                               | 🗹 Sun                 | dav              | Refresh Calendar   |                         |
|                                          |                          |                                              |                               |                       |                  |                    |                         |
| Return to Fac                            | Return to Faculty Center |                                              |                               |                       |                  | Printer Friendly F |                         |

- 🖾 Go to top
- 3. To change the view to another week, use the **previous week or next week** buttons.

The change the view to a specific date and time, enter the date or time and then click the **Refresh Calendar** button.

| Display Options                                  |                                      |                                                                  |        |                       |
|--------------------------------------------------|--------------------------------------|------------------------------------------------------------------|--------|-----------------------|
| Show AM/PM Show Class Title Show Instructor Role | ☑ Monday<br>☑ Tuesday<br>☑ Wednesday | <ul><li>☑ Thursday</li><li>☑ Friday</li><li>☑ Saturday</li></ul> | Sunday | Refresh Calendar      |
| Return to Faculty Center                         |                                      |                                                                  |        | Printer Friendly Page |

4. To choose different display options, select the check boxes at the bottom of the calendar and click the **Refresh Calendar** button.

| Time             | Monday<br>May 27                      | Tuesday<br>May 28                     | Wednesday<br>May 29                   | Thursday<br>May 30                                                 | Friday<br>May 31                      | Saturday<br>Jun 1 | Sunday<br>Jun 2       |
|------------------|---------------------------------------|---------------------------------------|---------------------------------------|--------------------------------------------------------------------|---------------------------------------|-------------------|-----------------------|
| 8:00AM           | SPTHAUD 6201<br>- 0001<br>ANATOMY &   | SPTHAUD 6201<br>- 0001<br>ANATOMY &   | SPTHAUD 6201<br>- 0001<br>ANATOMY &   | SPTHAUD 6201<br>- 0001<br>ANATOMY &                                | SPTHAUD 6201<br>- 0001<br>ANATOMY &   |                   |                       |
| 9:00AM           | PHYSIO OF<br>SPCH & HEA<br>Course     | PHYSIO OF<br>SPCH & HEA<br>Course     | PHYSIO OF<br>SPCH & HEA<br>Course     | PHYSIO OF<br>SPCH & HEA<br>Course                                  | PHYSIO OF<br>SPCH & HEA<br>Course     |                   |                       |
| 10:00AM          | Requirement<br>8:00AM -<br>12:00PM    | Requirement<br>8:00AM -<br>12:00PM    | Requirement<br>8:00AM -<br>12:00PM    | Requirement<br>8:00AM -<br>12:00PM                                 | Requirement<br>8:00AM -<br>12:00PM    |                   |                       |
| 11:00AM          | Medical<br>Education<br>Building 6155 | Medical<br>Education<br>Building 6155 | Medical<br>Education<br>Building 6155 | Medical<br>Education<br>Building 6155                              | Medical<br>Education<br>Building 6155 |                   |                       |
| 12:00PM          |                                       |                                       |                                       |                                                                    |                                       |                   |                       |
| 1:00PM           |                                       |                                       |                                       |                                                                    |                                       |                   |                       |
| 2:00PM           |                                       |                                       |                                       |                                                                    |                                       |                   |                       |
| 3:00PM           |                                       |                                       |                                       |                                                                    |                                       |                   |                       |
| 4:00PM           |                                       |                                       |                                       |                                                                    |                                       |                   |                       |
| 5:00PM           |                                       |                                       |                                       |                                                                    |                                       |                   |                       |
| 6:00PM           |                                       |                                       |                                       |                                                                    |                                       |                   |                       |
| Tisplay          | Display Options                       |                                       |                                       |                                                                    |                                       |                   |                       |
| Show.            | Show AM/PM Monday                     |                                       |                                       | <ul> <li>✓ Thursday</li> <li>✓ Friday</li> <li>✓ Sunday</li> </ul> |                                       |                   |                       |
| Show Class Title |                                       | Tuesday                               |                                       |                                                                    |                                       | Re                | Refresh Calendar      |
| Show             | Show Instructor Role                  |                                       | nesday                                | Saturday                                                           | ,                                     |                   |                       |
| Return to Fac    | Return to Faculty Center              |                                       |                                       |                                                                    |                                       |                   | Printer Friendly Page |

| Faculty Center                                |                                                             |           |              |                   |                |                             |
|-----------------------------------------------|-------------------------------------------------------------|-----------|--------------|-------------------|----------------|-----------------------------|
| My Schedule                                   | e                                                           |           |              |                   |                |                             |
| Summer-                                       | Ch                                                          | ange Term |              |                   |                |                             |
| New<br>Drieans                                |                                                             |           | М            | ly Exam Schedule  |                |                             |
| SUHSC                                         |                                                             |           |              |                   |                |                             |
| Orleans                                       |                                                             |           |              |                   |                |                             |
| Schedule Sort St<br>Select display op<br>Show | ubject  v Ition v All Classes                               | Show En   | rolled Class | ses Only          |                |                             |
|                                               | Icon Legend                                                 | 🏫 Cla     | ass Roster   | Grade Roster      | Rarning Mana   | gement                      |
| My Teaching So                                | chedule > Summer-New Or                                     | leans 202 | 5 > LSUH     | SC - New Orleans  |                |                             |
|                                               |                                                             |           |              | Personalize   Vie | ew All   🔄   📑 | First 🕢 1-4 of 4 🕑 La       |
| Class                                         | Class Title                                                 | Enrolled  | Days & Tim   | es                | Room           | Class Dates                 |
| MICRO 281-0001<br>(10029)                     | SELECTED TOPICS IN<br>MICRO (Lecture)                       | 0         | TBA          |                   | TBA            | May 21, 2025- Au<br>1, 2025 |
| MICRO 299-0001<br>(10030)                     | RESEARCH PROP IN<br>MICROBIOLOGY<br>(Dissertation Research) | 0         | TBA          |                   | TBA            | May 21, 2025- Au<br>1, 2025 |
| MICRO 300-0001<br>(10031)                     | THESIS RESEARCH (Thesis Research)                           | 0         | TBA          |                   | TBA            | May 21, 2025- Au<br>1, 2025 |
| MICRO 400-0001<br>(10032)                     | DISSERTATION<br>RESEARCH (Dissertation<br>Research)         | 0         | TBA          |                   | TBA            | May 21, 2025- Au<br>1, 2025 |
| View                                          | Weekly Teaching Schedule                                    |           |              |                   | Go to t        | ор                          |
|                                               |                                                             |           |              |                   |                |                             |
| My Exam Schee                                 | dule > Summer-New Orlea                                     | ns 2025 > | LSUHSC -     | New Orleans       |                |                             |
| You have no final                             | exams scheduled at this time.                               |           |              |                   |                |                             |
|                                               |                                                             |           |              |                   | Go to t        | ор                          |

5. Click the **Return to Faculty Center** to return to the *My Schedule* page.